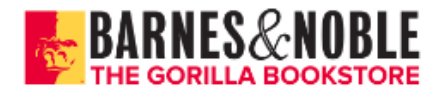

## HOW TO ORDER YOUR TEXTBOOKS

 Go to <u>www.pittstate.edu</u> and click "GUS PORTAL".

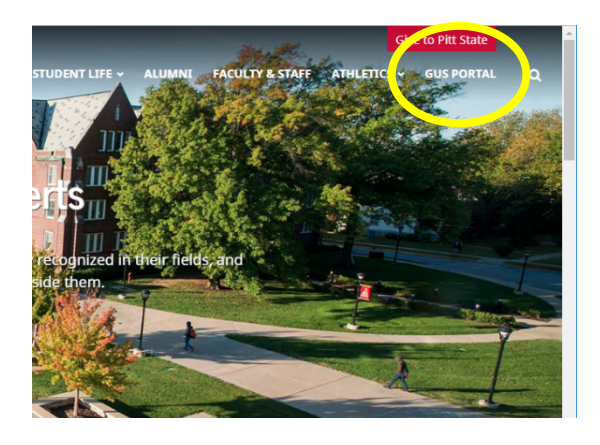

3. Click "Purchase textbooks from the Gorilla Bookstore located in Overman Student Center."

Career Services

|                                         | Prospective Student                                                                                                    |
|-----------------------------------------|----------------------------------------------------------------------------------------------------|
| Payroll and<br>Personnel<br>Information | View/Finish Application Application Status                                                                                                    |
| Internal PSU<br>Documents               | 😽 Personal Informatio                                                                                                    |
| Business Office<br>Menu                 | Enrolment and Student Information Advisement Number                                                                                                    |
| Il Sections                             | Chargo de Maños Cloado Course Vall List Coado Course Vall List Degree Audi Degree Audi Degree Audi Degree Audi Degree Audi Degree Audi More Course Vall List Degree Audi More Course Vall List Degree Audi More Course Vall More Course Vall More Course Vall Degree Audi More Course Vall Degree Audi More Course Vall Degree Audi More Course Vall Degree Audi More Course Vall Degree Audi Degree Audi Degree |

2. Click on "GUS Classic" and log into your GUS account on the next page.

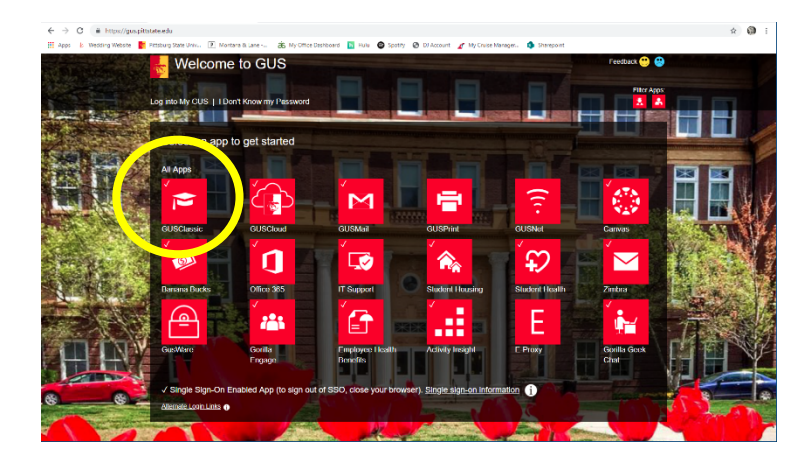

4. Select term and click "Submit".

| 19/WF T           |                                                             |
|-------------------|-------------------------------------------------------------|
|                   |                                                             |
|                   |                                                             |
|                   |                                                             |
|                   | 19/WF                                                       |
| 19/WF*FIN*326*01  | BUSINESS FINANCE                                            |
| 19/WF*MKTG*520*01 | MARKETING RESEARCH                                          |
| 19/WF*ECON*440*93 | INTERNATIONAL ECONOMICS                                     |
| 19/WF*MKTG*450*01 | PERSONAL SELLING & SALES MGMT                               |
| 19/WF*IB*340*98   | INTERNATIONAL MARKETING                                     |
| 19/WF*IB*330*99   | INTERNATIONAL BUSINESS                                      |
| Submit            | nation and make sure it is correct before you press submit. |

5. Make book selections to complete your order.

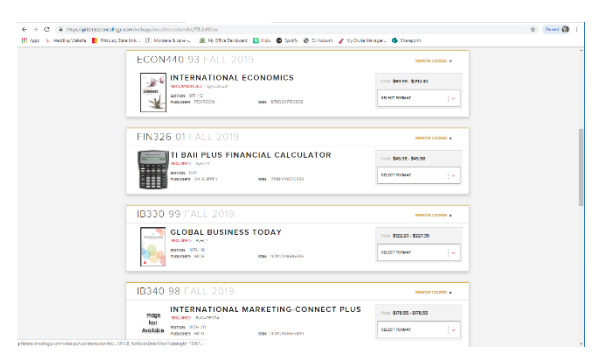